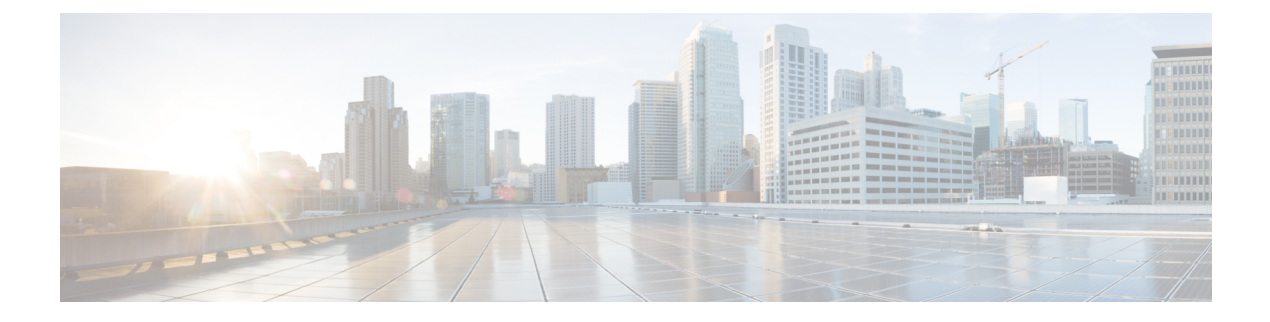

# **Configuring VLANs**

- Finding Feature Information, on page 1
- Prerequisites for VLANs, on page 1
- Restrictions for VLANs, on page 2
- Information About VLANs, on page 2
- Default Ethernet VLAN Configuration, on page 6
- How to Configure VLANs, on page 7
- Where to Go Next, on page 14
- Additional References, on page 14

## **Finding Feature Information**

Your software release may not support all the features documented in this module. For the latest caveats and feature information, see Bug Search Tool and the release notes for your platform and software release. To find information about the features documented in this module, and to see a list of the releases in which each feature is supported, see the feature information table at the end of this module.

Use Cisco Feature Navigator to find information about platform support and Cisco software image support. To access Cisco Feature Navigator, go to https://cfnng.cisco.com/. An account on Cisco.com is not required.

## **Prerequisites for VLANs**

The following are prerequisites and considerations for configuring VLANs:

• To configure VLAN through the Web UI, you must change the Virtual Terminal (VTY) lines to 50. Web UI uses VTY lines for processing HTTP requests. At times, when multiple connections are open, the default VTY lines of 15 set by the device gets exhausted. Therefore, you must change the VTY lines to 50 before using the Web UI.

```
Note To increase the VTY lines in a device, run the following command in the configuration mode:

Device#configure terminal

Device(config)#service tcp-keepalives in

Device(config)#service tcp-keepalives out

Device#configure terminal

Device(config)#line vty 16-50
```

- Before you create VLANs, you must decide whether to use VLAN Trunking Protocol (VTP) to maintain global VLAN configuration for your network.
- If you plan to configure many VLANs on the switch and to not enable routing, you can set the Switch Database Management (SDM) feature to the VLAN template, which configures system resources to support the maximum number of unicast MAC addresses.
- Switches running the LAN Base feature set support only static routing on SVIs.
- A VLAN should be present in the switch to be able to add it to the VLAN group.

## **Restrictions for VLANs**

The following are restrictions for VLANs:

- The switch supports up to 1005 normal and extended range VLANs when running the IP base or IP services feature set. It supports up to 255 VLANs when running the LAN Base feature set. However, the number of routed ports, switch virtual interfaces (SVIs), and other configured features affects the use of the switch hardware.
- The switch supports IEEE 802.1Q trunking methods for sending VLAN traffic over Ethernet ports.
- Configuring an interface VLAN router's MAC address is not supported. The interface VLAN already
  has an MAC address assigned by default.
- Private VLANs are not supported on the switch.

## Information About VLANs

## **Logical Networks**

A VLAN is a switched network that is logically segmented by function, project team, or application, without regard to the physical locations of the users. VLANs have the same attributes as physical LANs, but you can group end stations even if they are not physically located on the same LAN segment. Any switch port can belong to a VLAN, and unicast, broadcast, and multicast packets are forwarded and flooded only to end stations in the VLAN. Each VLAN is considered a logical network, and packets destined for stations that do not belong to the VLAN must be forwarded through a router or a switch supporting fallback bridging. Because

a VLAN is considered a separate logical network, it contains its own bridge Management Information Base (MIB) information and can support its own implementation of spanning tree.

VLANs are often associated with IP subnetworks. For example, all the end stations in a particular IP subnet belong to the same VLAN. Interface VLAN membership on the switch is assigned manually on an interface-by-interface basis. When you assign switch interfaces to VLANs by using this method, it is known as interface-based, or static, VLAN membership.

Traffic between VLANs must be routed.

The switch can route traffic between VLANs by using switch virtual interfaces (SVIs). An SVI must be explicitly configured and assigned an IP address to route traffic between VLANs.

## Supported VLANs

The switch supports VLANs in VTP client, server, and transparent modes. VLANs are identified by a number from 1 to 4094. VLAN 1 is the default VLAN and is created during system initialization. VLAN IDs 1002 through 1005 are reserved for Token Ring and FDDI VLANs. All of the VLANs except 1002 to 1005 are available for user configuration.

There are 3 VTP versions. VTP version 1 and version 2 support only normal-range VLANs (VLAN IDs 1 to 1005). In these versions, the switch must be in VTP transparent mode when you create VLAN IDs from 1006 to 4094. VTP version 3 supports the entire VLAN range (VLANs 1 to 4094). Extended range VLANs (VLANs 1006 to 4094) are supported only in VTP version 3.

## VLAN Port Membership Modes

You configure a port to belong to a VLAN by assigning a membership mode that specifies the kind of traffic the port carries and the number of VLANs to which it can belong.

This table lists the membership modes and membership and VTP characteristics.

| Membership<br>Mode      | VLAN Membership Characteristics                                                                                                    | VTP Characteristics                                                                                                    |
|-------------------------|----------------------------------------------------------------------------------------------------|----------------------------------------------------------------------------------------------------|
| Static-access           | A static-access port can belong to one VLAN<br>and is manually assigned to that VLAN.                                                                                                    | VTP is not required. If you do not want VTP to<br>globally propagate information, set the VTP<br>mode to transparent. To participate in VTP,<br>there must be at least one trunk port on the<br>switch or the switch stack connected to a trunk<br>port of a second switch or switch stack. |
| Trunk ( IEEE<br>802.1Q) | A trunk port is a member of all VLANs by<br>default, including extended-range VLANs,<br>but membership can be limited by<br>configuring the allowed-VLAN list. You can<br>also modify the pruning-eligible list to block<br>flooded traffic to VLANs on trunk ports that<br>are included in the list. | VTP is recommended but not required. VTP<br>maintains VLAN configuration consistency by<br>managing the addition, deletion, and renaming<br>of VLANs on a network-wide basis. VTP<br>exchanges VLAN configuration messages with<br>other switches over trunk links.                         |

| Membership<br>Mode | VLAN Membership Characteristics                                                                                                    | VTP Characteristics                                                                                                    |
|--------------------|----------------------------------------------------------------------------------------------------|----------------------------------------------------------------------------------------------------|
| Dynamic<br>access  | A dynamic-access port can belong to one<br>VLAN (VLAN ID 1 to 4094) and is<br>dynamically assigned by a VMPS.<br>You can have dynamic-access ports and<br>trunk ports on the same switch, but you must<br>connect the dynamic-access port to an end<br>station or hub and not to another switch. | VTP is required.<br>Configure the VMPS and the client with the<br>same VTP domain name.<br>To participate in VTP, at least one trunk port<br>on the switch or a switch stack must be<br>connected to a trunk port of a second switch or<br>switch stack. |

When a port belongs to a VLAN, the switch learns and manages the addresses associated with the port on a per-VLAN basis.

## **VLAN Configuration Files**

Configurations for VLAN IDs 1 to 1005 are written to the vlan.dat file (VLAN database), and you can display them by entering the **show vlan** privileged EXEC command. The *vlan.dat* file is stored in flash memory. If the VTP mode is transparent, they are also saved in the switch running configuration file.

You use the interface configuration mode to define the port membership mode and to add and remove ports from VLANs. The results of these commands are written to the running-configuration file, and you can display the file by entering the **show running-config** privileged EXEC command.

When you save VLAN and VTP information (including extended-range VLAN configuration information) in the startup configuration file and reboot the switch, the switch configuration is selected as follows:

- If the VTP mode is transparent in the startup configuration, and the VLAN database and the VTP domain name from the VLAN database matches that in the startup configuration file, the VLAN database is ignored (cleared), and the VTP and VLAN configurations in the startup configuration file are used. The VLAN database revision number remains unchanged in the VLAN database.
- If the VTP mode or domain name in the startup configuration does not match the VLAN database, the domain name and VTP mode and configuration for the VLAN IDs 1 to 1005 use the VLAN database information.
- In VTP versions 1 and 2, if VTP mode is server, the domain name and VLAN configuration for VLAN IDs 1 to 1005 use the VLAN database information. VTP version 3 also supports VLANs 1006 to 4094.
- From image 15.0(02)SE6, on vtp transparent and off modes, vlans get created from startup-config even if they are not applied to the interface.

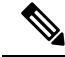

Note

Ensure that you delete the vlan.dat file along with the configuration files before you reset the switch configuration using **write erase** command. This ensures that the switch reboots correctly on a reset.

## **Normal-Range VLAN Configuration Guidelines**

Normal-range VLANs are VLANs with IDs from 1 to 1005.

Follow these guidelines when creating and modifying normal-range VLANs in your network:

- Normal-range VLANs are identified with a number between 1 and 1001. VLAN numbers 1002 through 1005 are reserved for Token Ring and FDDI VLANs.
- VLAN configurations for VLANs 1 to 1005 are always saved in the VLAN database. If the VTP mode
  is transparent, VTP and VLAN configurations are also saved in the switch running configuration file.
- If the switch is in VTP server or VTP transparent mode, you can add, modify or remove configurations for VLANs 2 to 1001 in the VLAN database. (VLAN IDs 1 and 1002 to 1005 are automatically created and cannot be removed.)
- With VTP versions 1 and 2, the switch supports VLAN IDs 1006 through 4094 only in VTP transparent mode (VTP disabled). These are extended-range VLANs and configuration options are limited. Extended-range VLANs created in VTP transparent mode are not saved in the VLAN database and are not propagated. VTP version 3 supports extended range VLAN (VLANs 1006 to 4094) database propagation in VTP server mode. If extended VLANs are configured, you cannot convert from VTP version 3 to version 1 or 2.
- Before you can create a VLAN, the switch must be in VTP server mode or VTP transparent mode. If the switch is a VTP server, you must define a VTP domain or VTP will not function.
- The switch does not support Token Ring or FDDI media. The switch does not forward FDDI, FDDI-Net, TrCRF, or TrBRF traffic, but it does propagate the VLAN configuration through VTP.
- A fixed number of spanning tree instances are supported on the switch (See the datasheet for the latest information). If the switch has more active VLANs than the supported number of spaning tree instances, spanning tree is still enabled only on the supported number of VLANs and disabled on all remaining VLANs.

If you have already used all available spanning-tree instances on a switch, adding another VLAN anywhere in the VTP domain creates a VLAN on that switch that is not running spanning-tree. If you have the default allowed list on the trunk ports of that switch (which is to allow all VLANs), the new VLAN is carried on all trunk ports. Depending on the topology of the network, this could create a loop in the new VLAN that would not be broken, particularly if there are several adjacent switches that all have run out of spanning-tree instances. You can prevent this possibility by setting allowed lists on the trunk ports of switches that have used up their allocation of spanning-tree instances.

If the number of VLANs on the switch exceeds the number of supported spanning-tree instances, we recommend that you configure the IEEE 802.1s Multiple STP (MSTP) on your switch to map multiple VLANs to a single spanning-tree instance.

## Extended-Range VLAN Configuration Guidelines

Extended-range VLANs are VLANs with IDs from 1006 to 4094.

Follow these guidelines when creating extended-range VLANs:

- VLAN IDs in the extended range are not saved in the VLAN database and are not recognized by VTP unless the switch is running VTP version 3.
- You cannot include extended-range VLANs in the pruning eligible range.
- In VTP version 1 and 2, a switch must be in VTP transparent mode when you create extended-range VLANs. If VTP mode is server or client, an error message is generated, and the extended-range VLAN is rejected. VTP version 3 supports extended VLANs in server and transparent modes.

- For VTP version 1 or 2, you can set the VTP mode to transparent in global configuration mode. You should save this configuration to the startup configuration so that the switch boots up in VTP transparent mode. Otherwise, you lose the extended-range VLAN configuration if the switch resets. If you create extended-range VLANs in VTP version 3, you cannot convert to VTP version 1 or 2.
- . When the maximum number of spanning-tree instances are on the switch, spanning tree is disabled on any newly created VLANs. If the number of VLANs on the switch exceeds the maximum number of spanning-tree instances, we recommend that you configure the IEEE 802.1s Multiple STP (MSTP) on your switch to map multiple VLANs to a single spanning-tree instance.
- Although the switch orswitch stack supports a total of 1005 (normal-range and extended-range) VLANs, the number of routed ports, SVIs, and other configured features affects the use of the switch hardware. If you try to create an extended-range VLAN and there are not enough hardware resources available, an error message is generated, and the extended-range VLAN is rejected.

## **Default Ethernet VLAN Configuration**

The following table displays the default configuration for Ethernet VLANs.

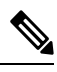

Note

The switch supports Ethernet interfaces exclusively. Because FDDI and Token Ring VLANs are not locally supported, you only configure FDDI and Token Ring media-specific characteristics for VTP global advertisements to other switches.

| Parameter        | Default                                                                                                    | Range                                                                                                    |
|------------------|----------------------------------------------------------------------------------------------------|----------------------------------------------------------------------------------------------------|
| VLAN ID          | 1                                                                                                    | 1 to 4094.                                                                                                    |
|                  |                                                                                                    | Note Extended-range VLANs<br>(VLAN IDs 1006 to<br>4094) are only saved in<br>the VLAN database in<br>VTP version 3. |
| VLAN name        | VLANxxxx, where xxxx represents<br>four numeric digits (including<br>leading zeros) equal to the VLAN<br>ID number | No range                                                                                                    |
| IEEE 802.10 SAID | 100001 (100000 plus the VLAN<br>ID)                                                                                | 1 to 4294967294                                                                                                    |
| IEEE 802.10 SAID | 1500                                                                                                    | 576-18190                                                                                                    |
| MTU Size         | 0                                                                                                    | 0 to 1005                                                                                                    |

#### Table 2: Ethernet VLAN Defaults and Range

**Configuring VLANs** 

## **How to Configure VLANs**

## **How to Configure Normal-Range VLANs**

You can set these parameters when you create a new normal-range VLAN or modify an existing VLAN in the VLAN database:

- VLAN ID
- VLAN name
- VLAN type
  - Ethernet
  - Fiber Distributed Data Interface [FDDI]
  - FDDI network entity title [NET]
  - TrBRF or TrCRF
  - Token Ring
  - Token Ring-Net
- VLAN state (active or suspended)
- Security Association Identifier (SAID)
- Bridge identification number for TrBRF VLANs
- Ring number for FDDI and TrCRF VLANs
- Parent VLAN number for TrCRF VLANs
- Spanning Tree Protocol (STP) type for TrCRF VLANs
- VLAN number to use when translating from one VLAN type to another

You can cause inconsistency in the VLAN database if you attempt to manually delete the *vlan.dat* file. If you want to modify the VLAN configuration, follow the procedures in this section.

### Creating or Modifying an Ethernet VLAN

Each Ethernet VLAN in the VLAN database has a unique, 4-digit ID that can be a number from 1 to 1001. VLAN IDs 1002 to 1005 are reserved for Token Ring and FDDI VLANs. To create a normal-range VLAN to be added to the VLAN database, assign a number and name to the VLAN.

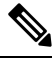

Note

With VTP version 1 and 2, if the switch is in VTP transparent mode, you can assign VLAN IDs greater than 1006, but they are not added to the VLAN database.

### **SUMMARY STEPS**

- 1. enable
- **2**. configure terminal
- 3. vlan vlan-id
- 4. name vlan-name
- 5. mtu mtu-size
- 6. remote-span
- 7. end
- **8.** show vlan {name *vlan-name* | id *vlan-id*}
- 9. copy running-config startup-config

#### **DETAILED STEPS**

|        | Command or Action                        | Purpose                                                                                                    |  |
|--------|------------------------------------------|----------------------------------------------------------------------------------------------------|--|
| Step 1 | enable                                   | Enables privileged EXEC mode.                                                                                             |  |
|        | Example:                                 | • Enter your password if prompted.                                                                                        |  |
|        | Switch> enable                           |                                                                                                    |  |
| Step 2 | configure terminal                       | Enters global configuration mode.                                                                                         |  |
|        | Example:                                 |                                                                                                    |  |
|        | Switch# configure terminal               |                                                                                                    |  |
| Step 3 | vlan vlan-id                             | Enters a VLAN ID, and enters VLAN configuration mode.                                                                     |  |
|        | Example:                                 | Enter a new VLAN ID to create a VLAN, or enter an existing VLAN ID to modify that VLAN.                                   |  |
|        | Switch(config)# <b>vlan 20</b>           | <b>Note</b> The available VLAN ID range for this command is 1 to 4094.                                                    |  |
| Step 4 | name vlan-name                           | (Optional) Enters a name for the VLAN. If no name is                                                                      |  |
|        | Example:                                 | entered for the VLAN, the default is to append the <i>vlan-id</i> value with leading zeros to the word VLAN. For example, |  |
|        | Switch(config-vlan) # <b>name test20</b> | VLAN0004 is a default VLAN name for VLAN 4.                                                                               |  |
| Step 5 | mtu mtu-size                             | (Optional) Changes the MTU size (or other VLAN                                                                            |  |
|        | Example:                                 | characteristic).                                                                                                    |  |
|        | Switch(config-vlan)# <b>mtu 256</b>      |                                                                                                    |  |
| Step 6 | remote-span                              | (Optional) Configures the VLAN as the RSPAN VLAN for                                                                      |  |
|        | Example:                                 | a remote SPAN session.                                                                                                    |  |

L

|        | Command or Action                          | Purpose                                                  |
|--------|--------------------------------------------|----------------------------------------------------------|
|        | Switch(config-vlan)# <b>remote-span</b>    |                                                          |
| Step 7 | end                                        | Returns to privileged EXEC mode.                         |
|        | Example:                                   |                                                          |
|        | Switch(config)# <b>end</b>                 |                                                          |
| Step 8 | show vlan {name vlan-name   id vlan-id}    | Verifies your entries.                                   |
|        | Example:                                   |                                                          |
|        | Switch# show vlan name test20 id 20        |                                                          |
| Step 9 | copy running-config startup-config         | (Optional) Saves your entries in the configuration file. |
|        | Example:                                   |                                                          |
|        | Switch# copy running-config startup-config |                                                          |

### **Deleting a VLAN**

When you delete a VLAN from a switch that is in VTP server mode, the VLAN is removed from the VLAN database for all switches in the VTP domain. When you delete a VLAN from a switch that is in VTP transparent mode, the VLAN is deleted only on that specific switch.

You cannot delete the default VLANs for the different media types: Ethernet VLAN 1 and FDDI or Token Ring VLANs 1002 to 1005.

### Â

Caution

When you delete a VLAN, any ports assigned to that VLAN become inactive. They remain associated with the VLAN (and thus inactive) until you assign them to a new VLAN.

### SUMMARY STEPS

- 1. enable
- **2**. configure terminal
- 3. no vlan vlan-id
- 4. end
- 5. show vlan brief
- 6. copy running-config startup-config

#### **DETAILED STEPS**

|        | Command or Action | Purpose                       |
|--------|-------------------|-------------------------------|
| Step 1 | enable            | Enables privileged EXEC mode. |

|        | Command or Action                          | Purpose                                                  |
|--------|--------------------------------------------|----------------------------------------------------------|
|        | Example:                                   | Enter your password if prompted.                         |
|        | Switch> enable                             |                                                          |
| Step 2 | configure terminal                         | Enters global configuration mode.                        |
|        | Example:                                   |                                                          |
|        | Switch# configure terminal                 |                                                          |
| Step 3 | no vlan vlan-id                            | Removes the VLAN by entering the VLAN ID.                |
|        | Example:                                   |                                                          |
|        | Switch(config)# <b>no vlan 4</b>           |                                                          |
| Step 4 | end                                        | Returns to privileged EXEC mode.                         |
|        | Example:                                   |                                                          |
|        | Switch(config)# <b>end</b>                 |                                                          |
| Step 5 | show vlan brief                            | Verifies the VLAN removal.                               |
|        | Example:                                   |                                                          |
|        | Switch# <b>show vlan brief</b>             |                                                          |
| Step 6 | copy running-config startup-config         | (Optional) Saves your entries in the configuration file. |
|        | Example:                                   |                                                          |
|        | Switch# copy running-config startup-config |                                                          |

### **Assigning Static-Access Ports to a VLAN**

You can assign a static-access port to a VLAN without having VTP globally propagate VLAN configuration information by disabling VTP (VTP transparent mode).

For the Cisco Catalyst 9500 Series Switches, if you are assigning a port on a cluster member switch to a VLAN, first use the **rcommand** privileged EXEC command to log in to the cluster member switch.

If you assign an interface to a VLAN that does not exist, the new VLAN is created.

### **SUMMARY STEPS**

- 1. enable
- 2. configure terminal
- **3.** interface interface-id

- 4. switchport mode access
- 5. switchport access vlan vlan-id
- **6**. end
- 7. show running-config interface interface-id
- 8. show interfaces interface-id switchport
- **9**. copy running-config startup-config

#### **DETAILED STEPS**

|        | Command or Action                                         | Purpose                                              |
|--------|-----------------------------------------------------------|------------------------------------------------------|
| Step 1 | enable                                                    | Enables privileged EXEC mode.                        |
|        | Example:                                                  | • Enter your password if prompted.                   |
|        | Switch> enable                                            |                                                      |
| Step 2 | configure terminal                                        | Enters global configuration mode                     |
|        | Example:                                                  |                                                      |
|        | Switch# configure terminal                                |                                                      |
| Step 3 | interface interface-id                                    | Enters the interface to be added to the VLAN.        |
|        | Example:                                                  |                                                      |
|        | <pre>Switch(config)# interface gigabitethernet2/0/1</pre> |                                                      |
| Step 4 | switchport mode access                                    | Defines the VLAN membership mode for the port (Layer |
|        | Example:                                                  | 2 access port).                                      |
|        | <pre>Switch(config-if)# switchport mode access</pre>      |                                                      |
| Step 5 | switchport access vlan vlan-id                            | Assigns the port to a VLAN. Valid VLAN IDs are 1 to  |
|        | Example:                                                  | 4094.                                                |
|        | <pre>Switch(config-if)# switchport access vlan 2</pre>    |                                                      |
| Step 6 | end                                                       | Returns to privileged EXEC mode.                     |
|        | Example:                                                  |                                                      |
|        | Switch(config-if)# <b>end</b>                             |                                                      |
| Step 7 | show running-config interface interface-id                | Verifies the VLAN membership mode of the interface.  |
|        | Example:                                                  |                                                      |

|        | Command or Action                                             | Purpose                                                                                                    |
|--------|---------------------------------------------------------------|----------------------------------------------------------------------------------------------------|
|        | Switch# show running-config interface<br>gigabitethernet2/0/1 |                                                                                                    |
| Step 8 | show interfaces <i>interface-id</i> switchport<br>Example:    | Verifies your entries in the <i>Administrative Mode</i> and the <i>Access Mode VLAN</i> fields of the display. |
|        | Switch# show interfaces gigabitethernet2/0/1<br>switchport    |                                                                                                    |
| Step 9 | copy running-config startup-config                            | (Optional) Saves your entries in the configuration file.                                                       |
|        | Example:                                                      |                                                                                                    |
|        | Switch# copy running-config startup-config                    |                                                                                                    |

## How to Configure Extended-Range VLANs

With VTP version 1 and version 2, when the switch is in VTP transparent mode (VTP disabled), you can create extended-range VLANs (in the range 1006 to 4094). VTP version supports extended-range VLANs in server or transparent move. Extended-range VLANs enable service providers to extend their infrastructure to a greater number of customers. The extended-range VLAN IDs are allowed for any **switchport** commands that allow VLAN IDs.

With VTP version 1 or 2, extended-range VLAN configurations are not stored in the VLAN database, but because VTP mode is transparent, they are stored in the switch running configuration file, and you can save the configuration in the startup configuration file by using the **copy running-config startup-config** privileged EXEC command. Extended-range VLANs created in VTP version 3 are stored in the VLAN database.

### **Creating an Extended-Range VLAN**

In VTP version 1 or 2, if you enter an extended-range VLAN ID when the switch is not in VTP transparent mode, an error message is generated when you exit VLAN configuration mode, and the extended-range VLAN is not created.

#### **SUMMARY STEPS**

- 1. enable
- 2. configure terminal
- 3. vlan vlan-id
- 4. remote-span
- 5. exit
- 6. end
- 7. show vlan id *vlan-id*
- 8. copy running-config startup-config

### **DETAILED STEPS**

|        | Command or Action                                        | Purpose                                                  |
|--------|----------------------------------------------------------|----------------------------------------------------------|
| Step 1 | enable                                                   | Enables privileged EXEC mode.                            |
|        | Example:                                                 | • Enter your password if prompted.                       |
|        | Switch> enable                                           |                                                          |
| Step 2 | configure terminal                                       | Enters global configuration mode.                        |
|        | Example:                                                 |                                                          |
|        | Switch# configure terminal                               |                                                          |
| Step 3 | vlan vlan-id                                             | Enters an extended-range VLAN ID and enters VLAN         |
|        | Example:                                                 | configuration mode. The range is 1006 to 4094.           |
|        | Switch(config)# <b>vlan 2000</b><br>Switch(config-vlan)# |                                                          |
| Step 4 | remote-span                                              | (Optional) Configures the VLAN as the RSPAN VLAN.        |
|        | Example:                                                 |                                                          |
|        | Switch(config-vlan)# <b>remote-span</b>                  |                                                          |
| Step 5 | exit                                                     | Returns to configuration mode.                           |
|        | Example:                                                 |                                                          |
|        | Switch(config-vlan)# <b>exit</b><br>Switch(config)#      |                                                          |
| Step 6 | end                                                      | Returns to privileged EXEC mode.                         |
|        | Example:                                                 |                                                          |
|        | Switch(config)# end                                      |                                                          |
| Step 7 | show vlan id vlan-id                                     | Verifies that the VLAN has been created.                 |
|        | Example:                                                 |                                                          |
|        | Switch# <b>show vlan id 2000</b>                         |                                                          |
| Step 8 | copy running-config startup-config                       | (Optional) Saves your entries in the configuration file. |
|        | Example:                                                 |                                                          |

I

| <br>Command or Action                          | Purpose |
|------------------------------------------------|---------|
| <br>Switch# copy running-config startup-config |         |

## Where to Go Next

After configuring VLANs, you can configure the following:

- VLAN Trunking Protocol (VTP)
- VLAN trunks

# **Additional References**

### **Standards and RFCs**

| Standard/RFC | Title                                                                                      |
|--------------|--------------------------------------------------------------------------------------------|
| RFC 1573     | Evolution of the Interfaces Group<br>of MIB-II                                             |
| RFC 1757     | Remote Network Monitoring<br>Management                                                    |
| RFC 2021     | SNMPv2 Management Information<br>Base for the Transmission Control<br>Protocol using SMIv2 |

#### MIBs

| МІВ                                      | MIBs Link                                                                                                    |
|------------------------------------------|----------------------------------------------------------------------------------------------------|
| All the supported MIBs for this release. | To locate and download MIBs for selected platforms, Cisco IOS releases, and feature sets, use Cisco MIB Locator found at the following URL: |
|                                          | http://www.cisco.com/go/mibs                                                                                                    |

#### **Technical Assistance**

| Description                                                                                                    | Link                         |
|----------------------------------------------------------------------------------------------------|------------------------------|
| The Cisco Support website provides extensive online resources, including documentation and tools for troubleshooting and resolving technical issues with Cisco products and technologies.                                                                            | http://www.cisco.com/support |
| To receive security and technical information about your products, you can<br>subscribe to various services, such as the Product Alert Tool (accessed from<br>Field Notices), the Cisco Technical Services Newsletter, and Really Simple<br>Syndication (RSS) Feeds. |                              |
| Access to most tools on the Cisco Support website requires a Cisco.com user ID and password.                                                                                                    |                              |